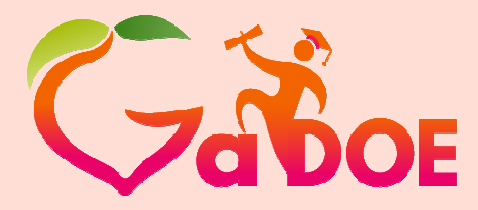

Richard Woods, Georgia's School Superintendent *"Educating Georgia's Future"* gadoe.org

# **Profile Manager**

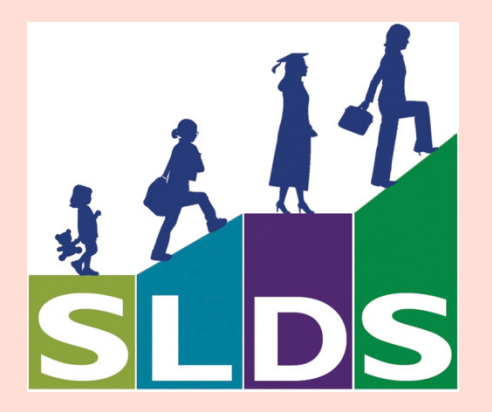

| Southwest GA             | 02/17/15 | 10-12 & 12:30-2:30 | ard Woods,<br>Frintendent |
|--------------------------|----------|--------------------|---------------------------|
| Northeast Ga             | 02/24/15 | 12:30 - 2:30       | a's Future"<br>gadoe.org  |
| First Ga                 | 02/25/15 | 10:00 -12:00       | <br> <br>                 |
| Nothwest Ga - Calhoun Ga | 02/26/15 | 10:00 - 12:00      | )<br> <br>                |
| Middle Ga RESA Rm B224   | 03/03/15 | 10:00 -12:00       | )<br> <br>                |
| Okefenochee (Coffee Co)  | 03/06/15 | 10:00 -12:00       | )<br> <br>                |
|                          |          |                    | k<br>S                    |

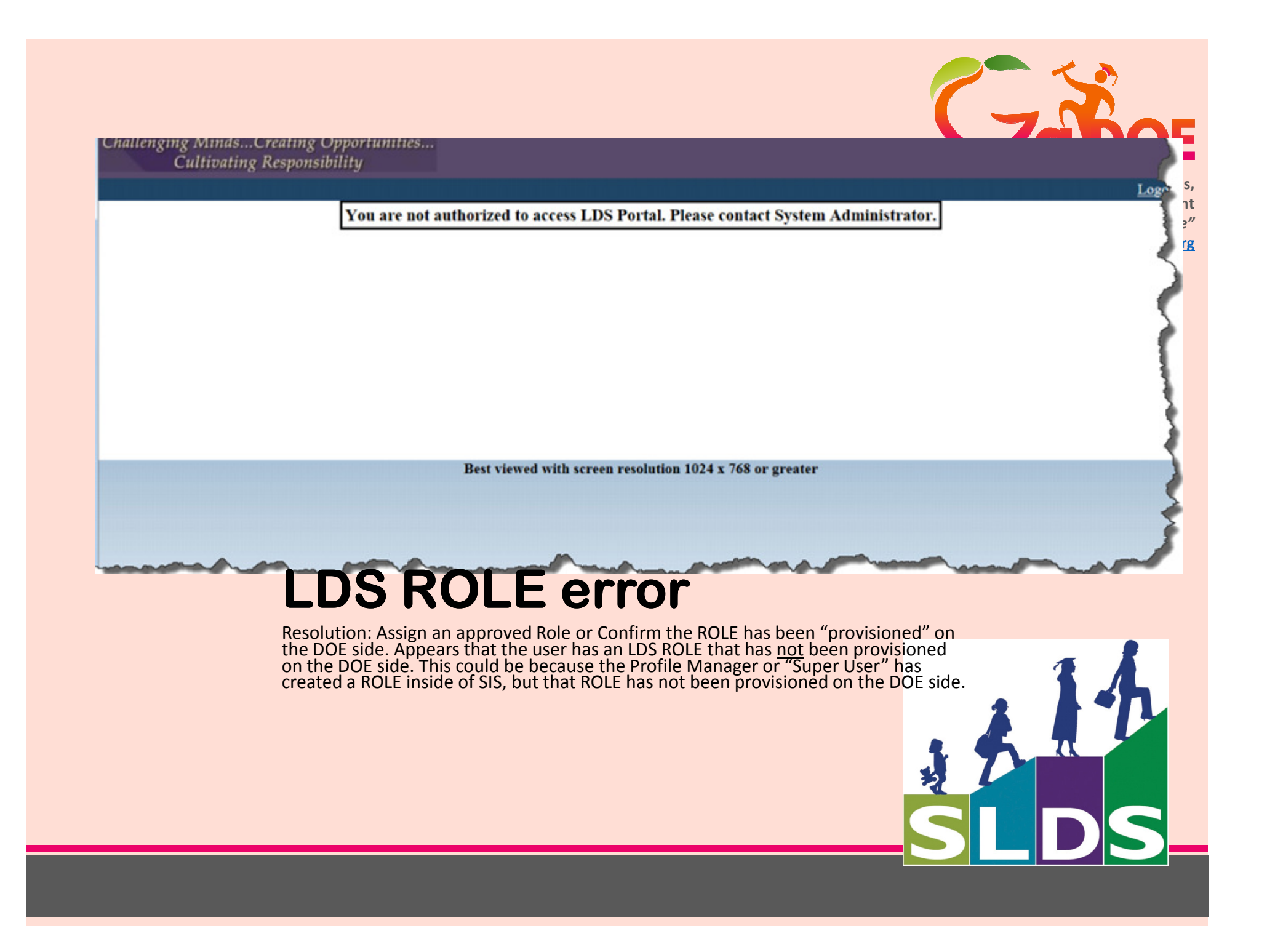

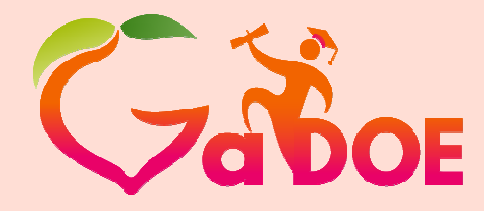

Georgia's School Superintendent "Educating Georgia's Future"

**Richard Woods**,

gadoe.org

### To add new Roles to access LDS

New Roles will need to be added to your SIS. However your SIS makes this available.

Now a "Super User " will have the ability & <u>requirement</u> to add that New Role in the "Profile Manager".

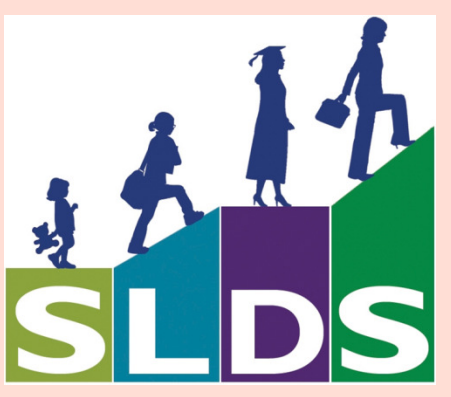

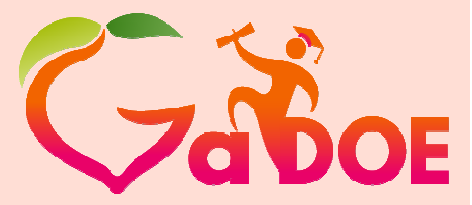

Only One USER Role is able to access the Profile Manager.

Richard Woods, Georgia's School Superintendent *"Educating Georgia's Future"* gadoe.org

User Role must have the label/token as **D5U** – this is the field that is passed via the tunnel.

As the **D5U** user – the only application available is the Profile Manager.

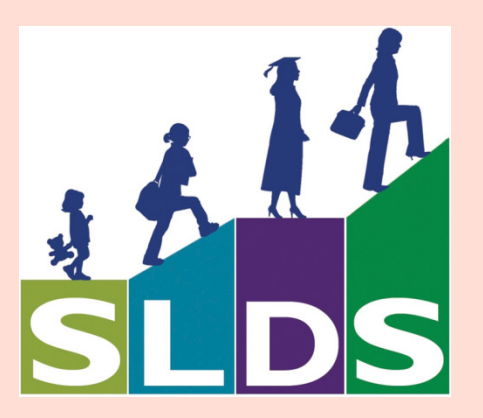

Here is an Example: a QR code is merely a series of spots and squaresunless on the other side some one has matched that QR code to a specific item.

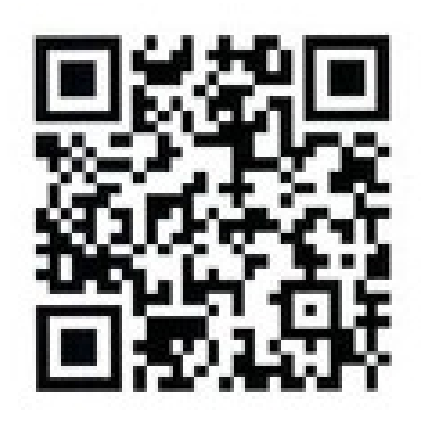

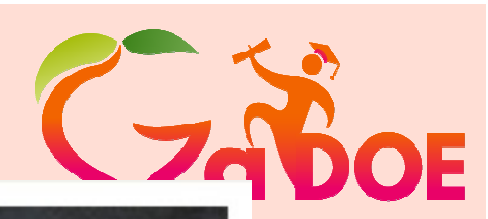

NEW AND LIFE-CHANGING ....

WHAT IT SAYS. WHAT IT MEANS. WHAT IT MEANS FOR YOU.

THE JEREMIAH Study bible

NKIV

------

DR. DAVID JEREMIAH

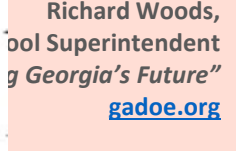

## **PowerSchool**

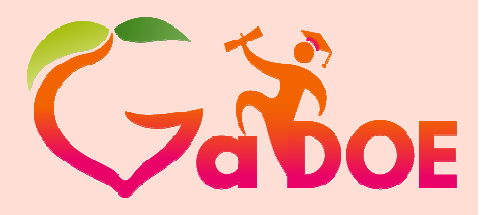

| unctions<br>Attendance               | Edit User Access Role                     |                       |
|--------------------------------------|-------------------------------------------|-----------------------|
| Daily Bulletin<br>Enrollment Summary | Name                                      |                       |
| Aaster Schedule<br>Dashboard         | Description                               | Online IEP - District |
| eacher Schedules                     | If you wish to temporarily hide a role    | Token                 |
| anorte                               | Enabled you can uncheck the enable button |                       |
| vstem Reports                        | Is access to the GA LDS system granted?   |                       |
| ReportWorks                          | GA LDS Token                              |                       |
| eople                                |                                           | (                     |
| tudent Search                        |                                           | Delete Submit         |
| arent Search                         | Legend                                    |                       |
| nroll New Student<br>lew Staff Entry | Page Icons: *- Required Field             |                       |
| lew Parent Entry                     | many many and house a                     | a man mal             |

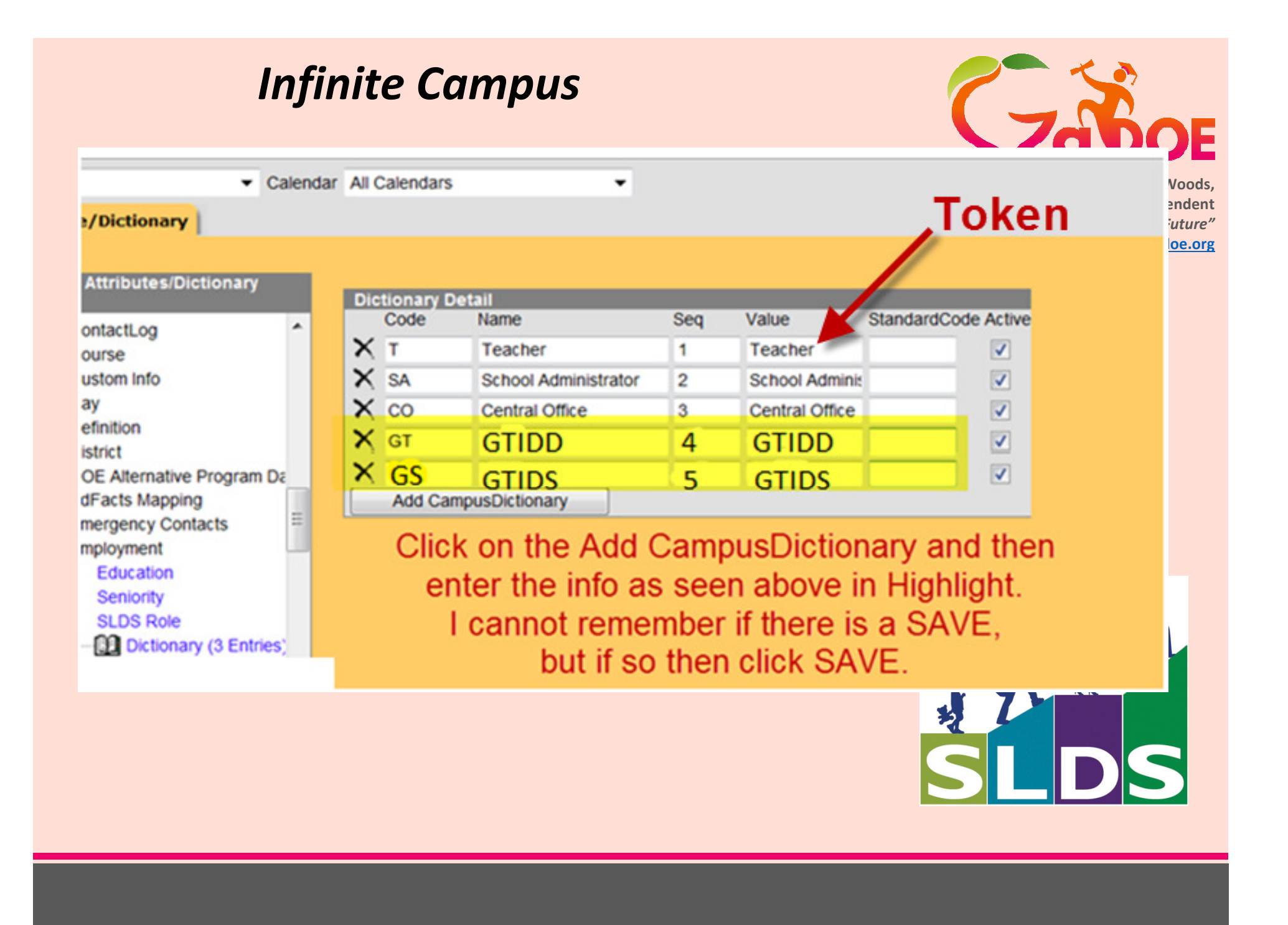

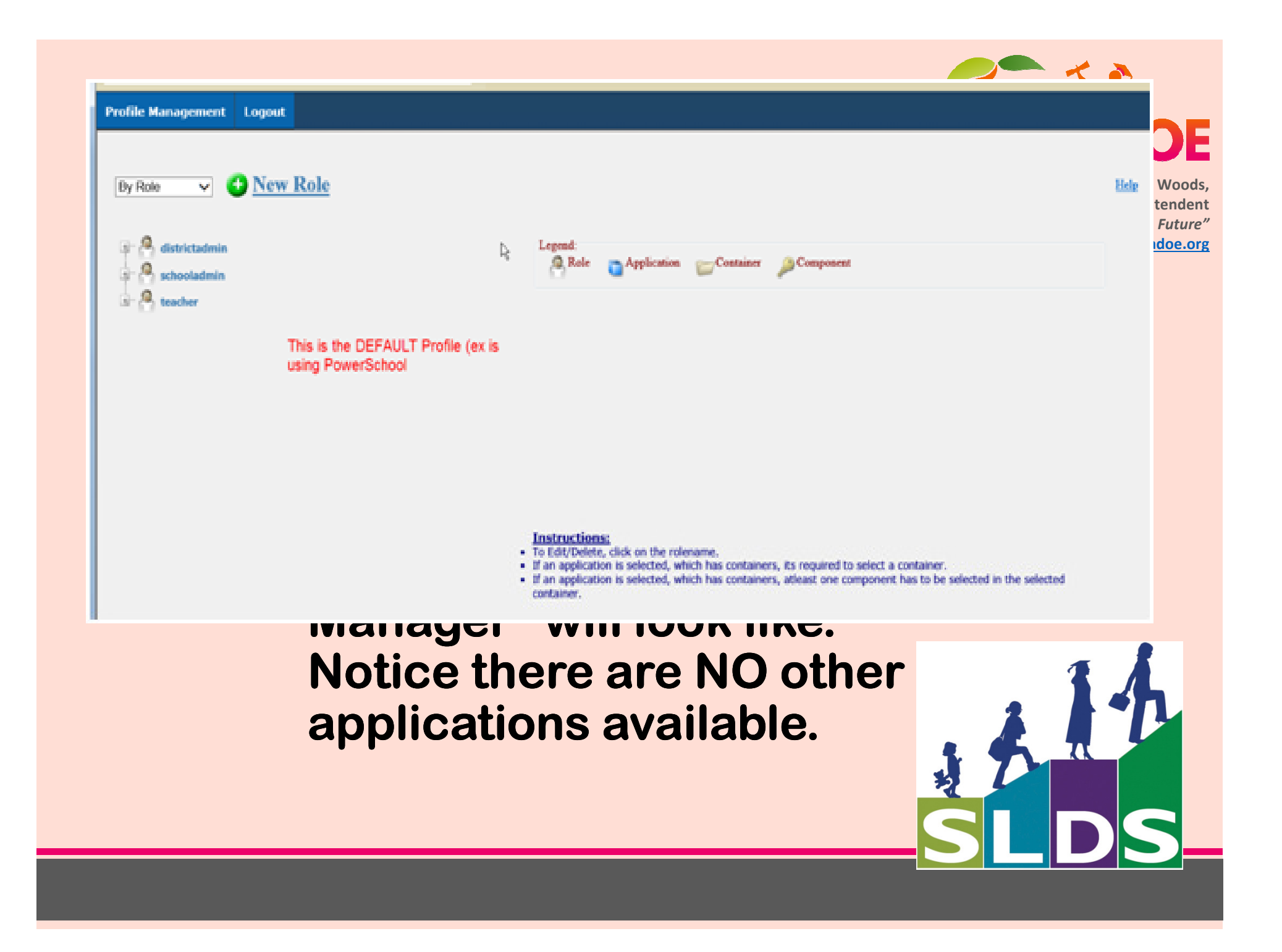

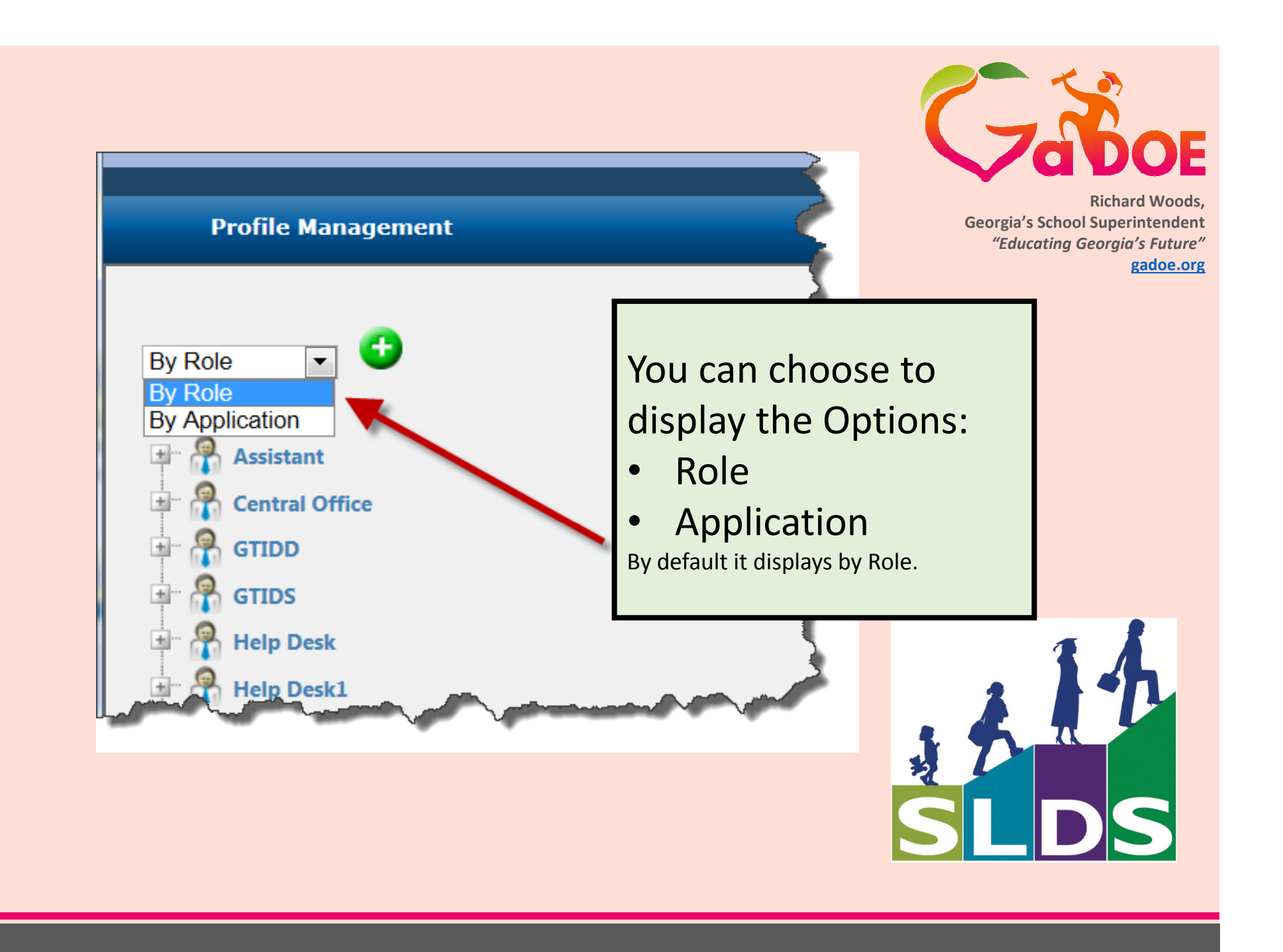

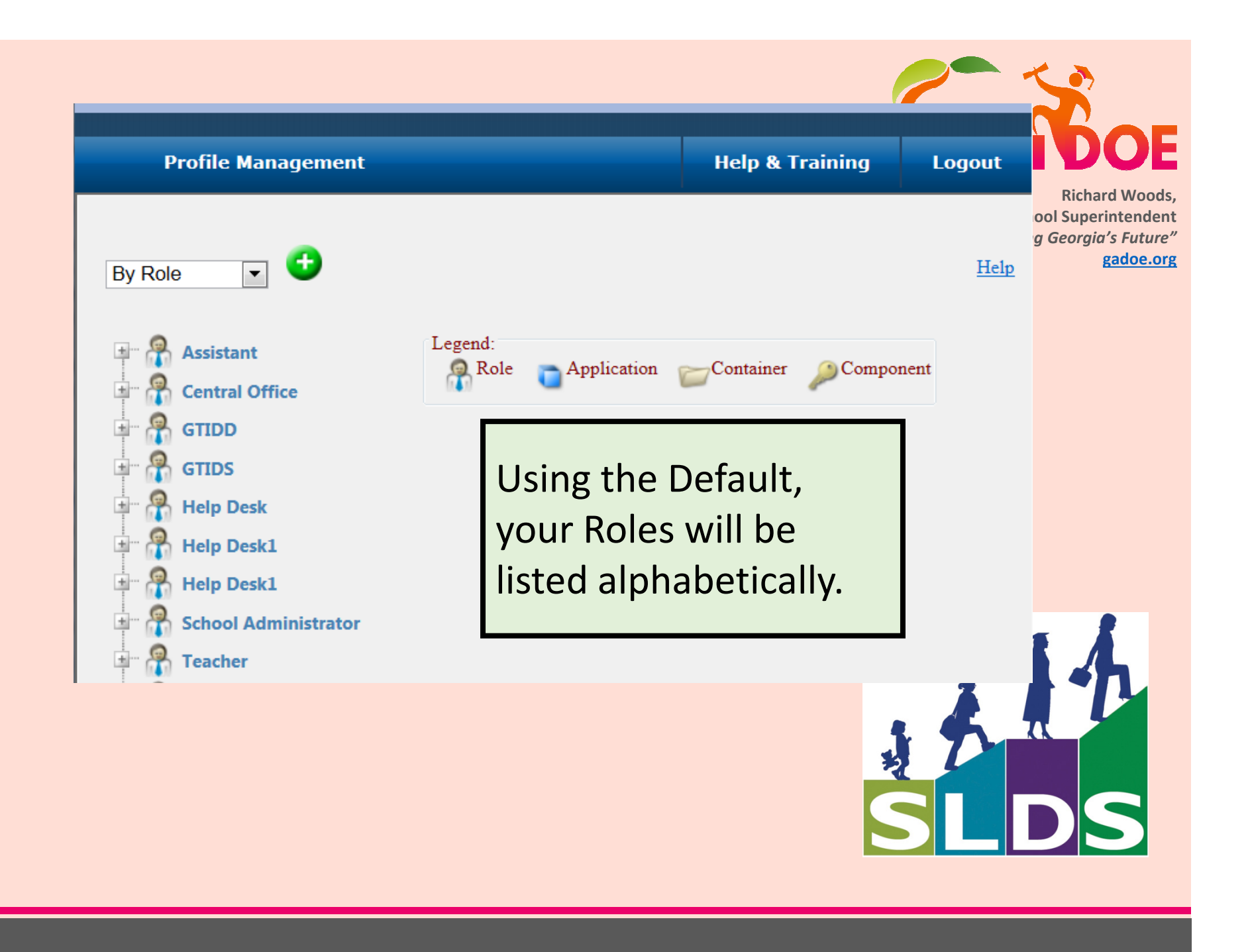

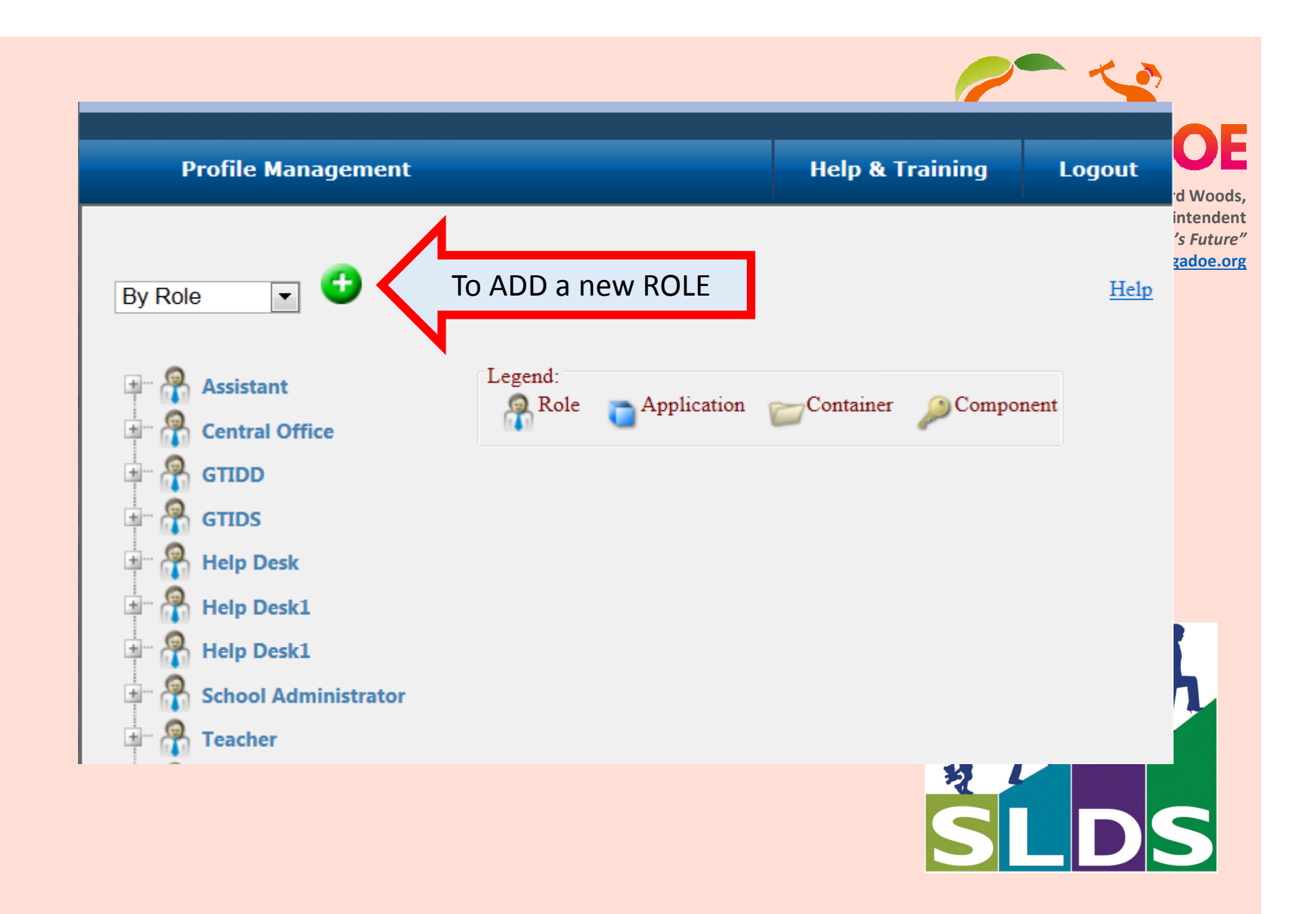

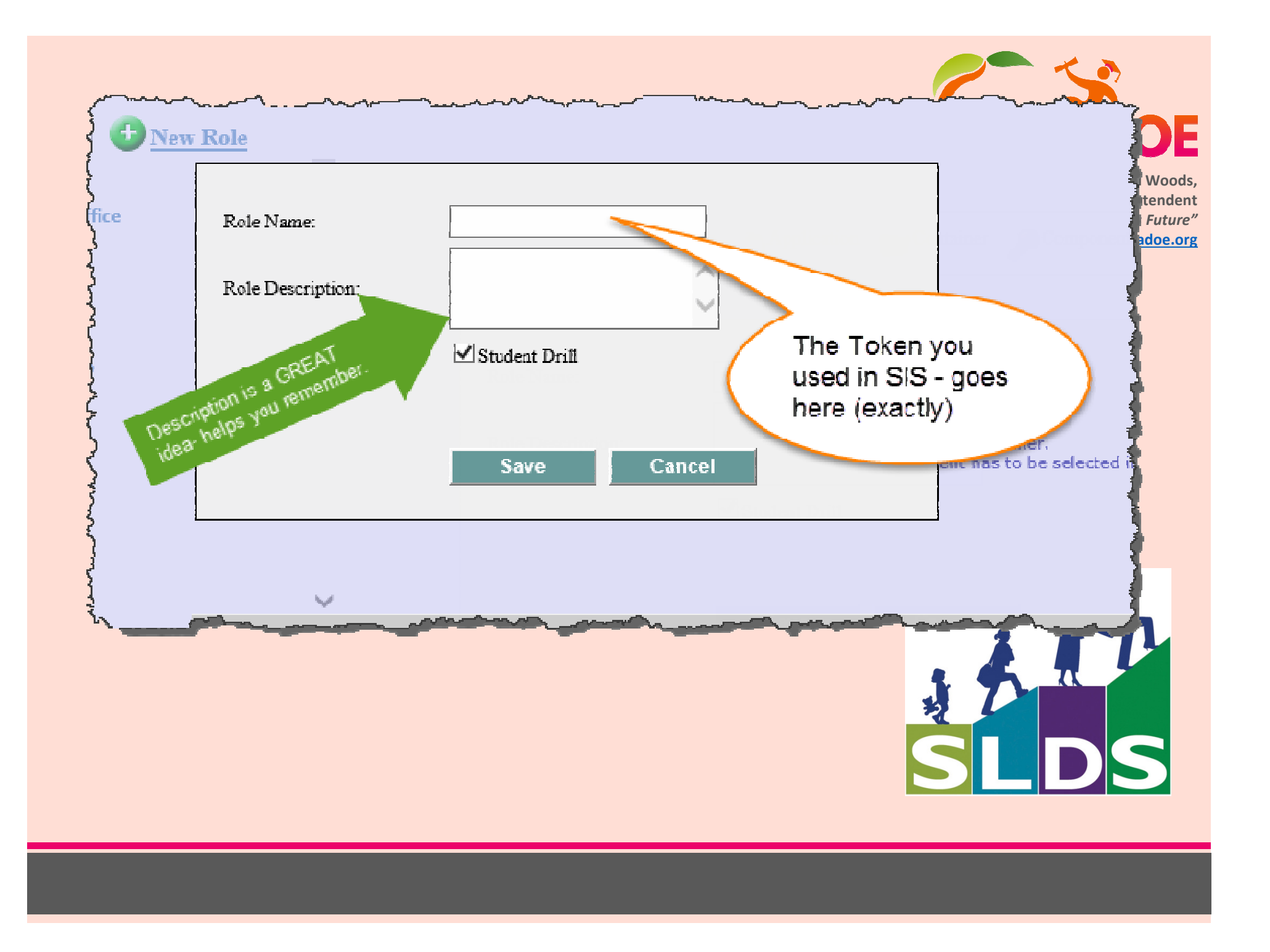

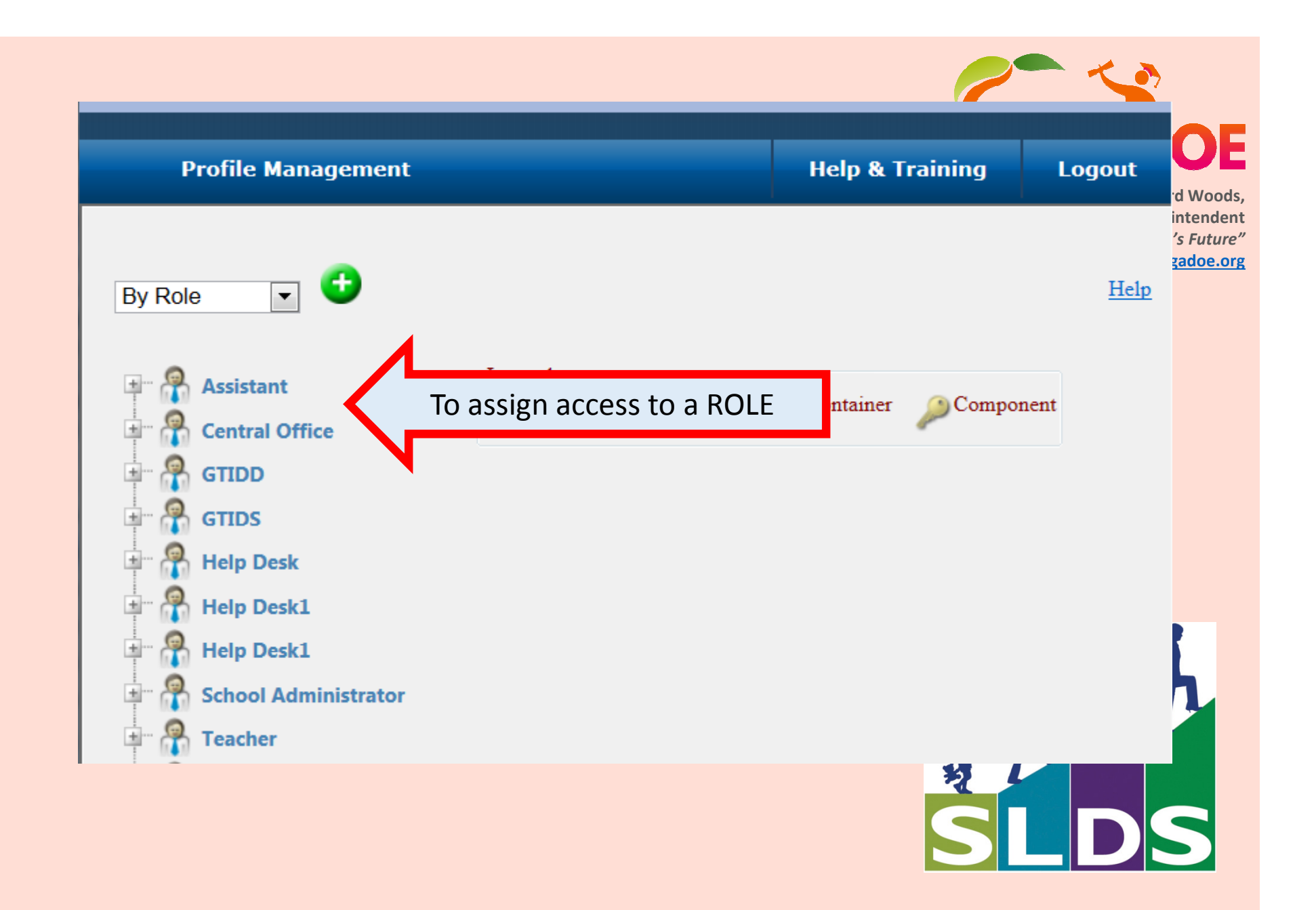

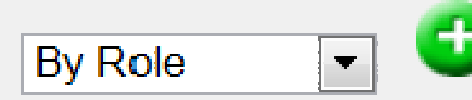

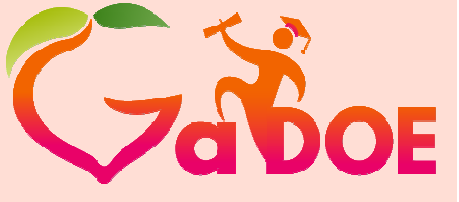

Richard Woods, Georgia's School Superintendent *"Educating Georgia's Future"* gadoe.org

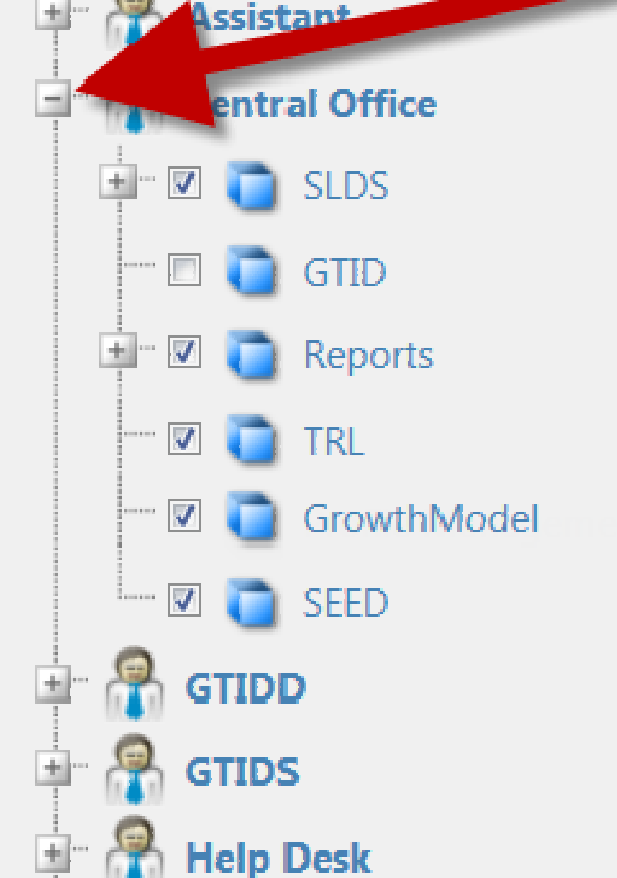

By clicking on the PLUS [+] sign beside the ROLE avatar, You open the options for the Applications (blue cube).

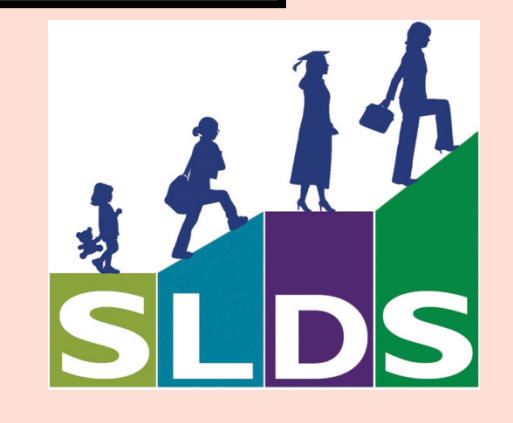

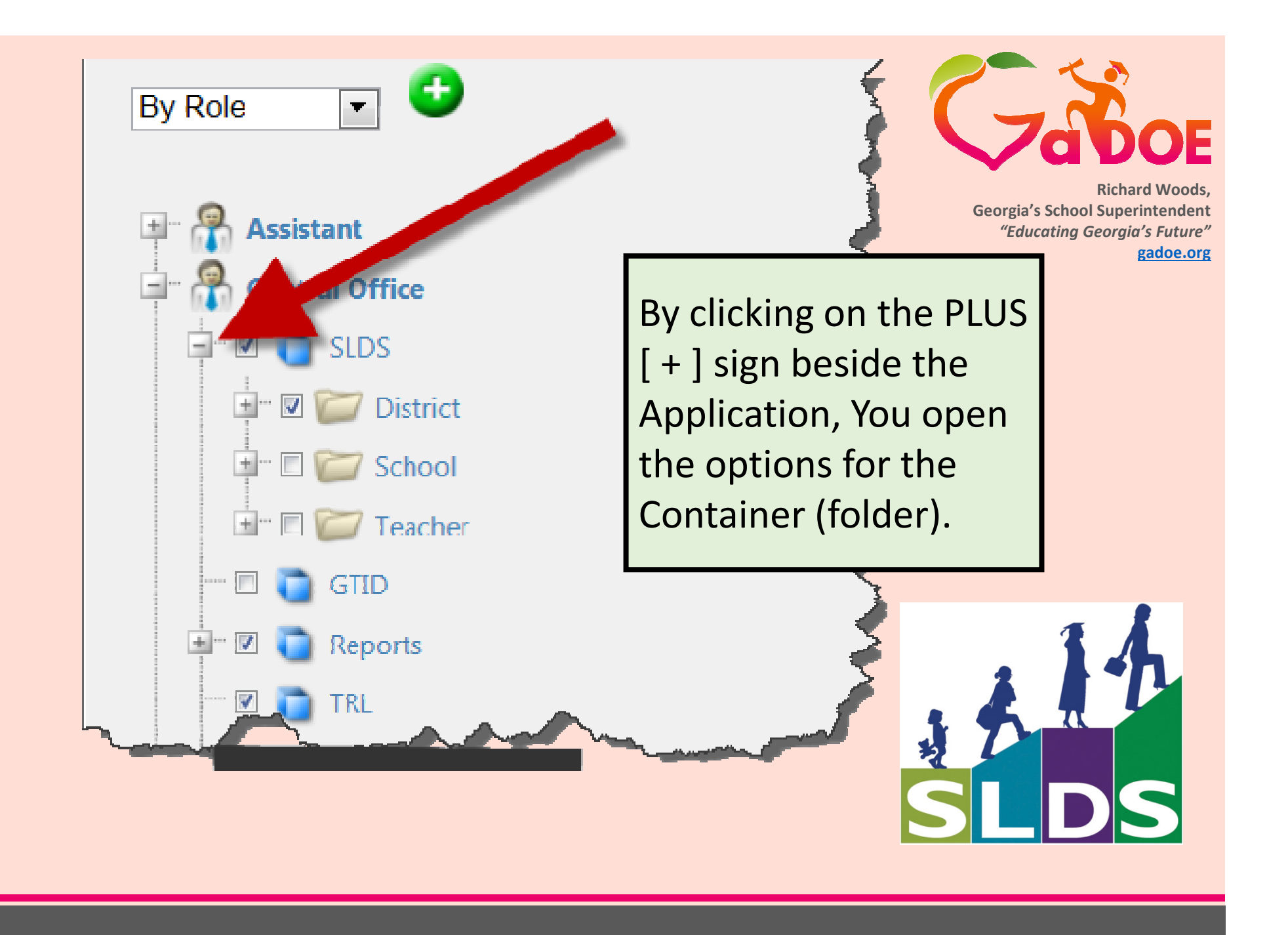

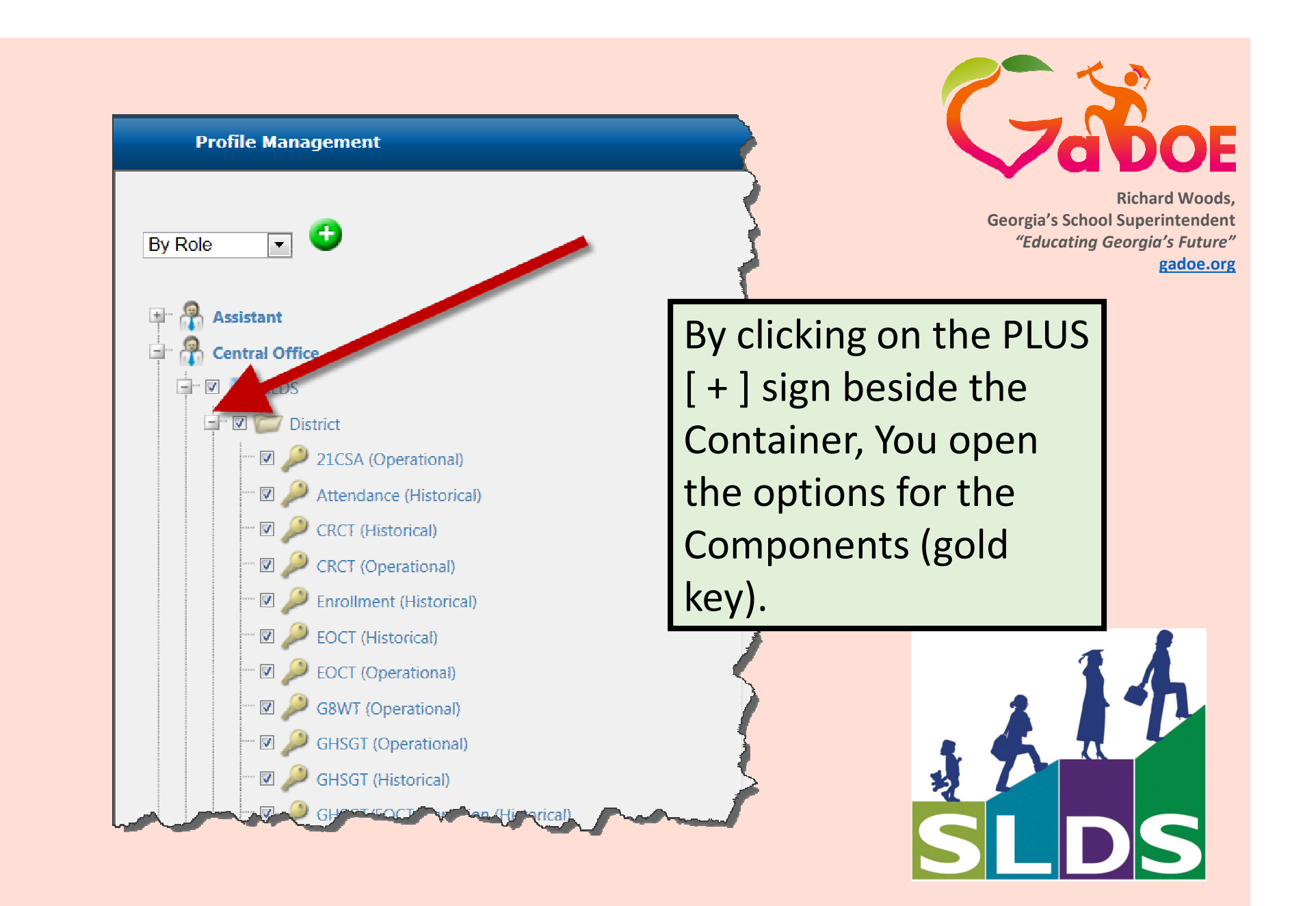

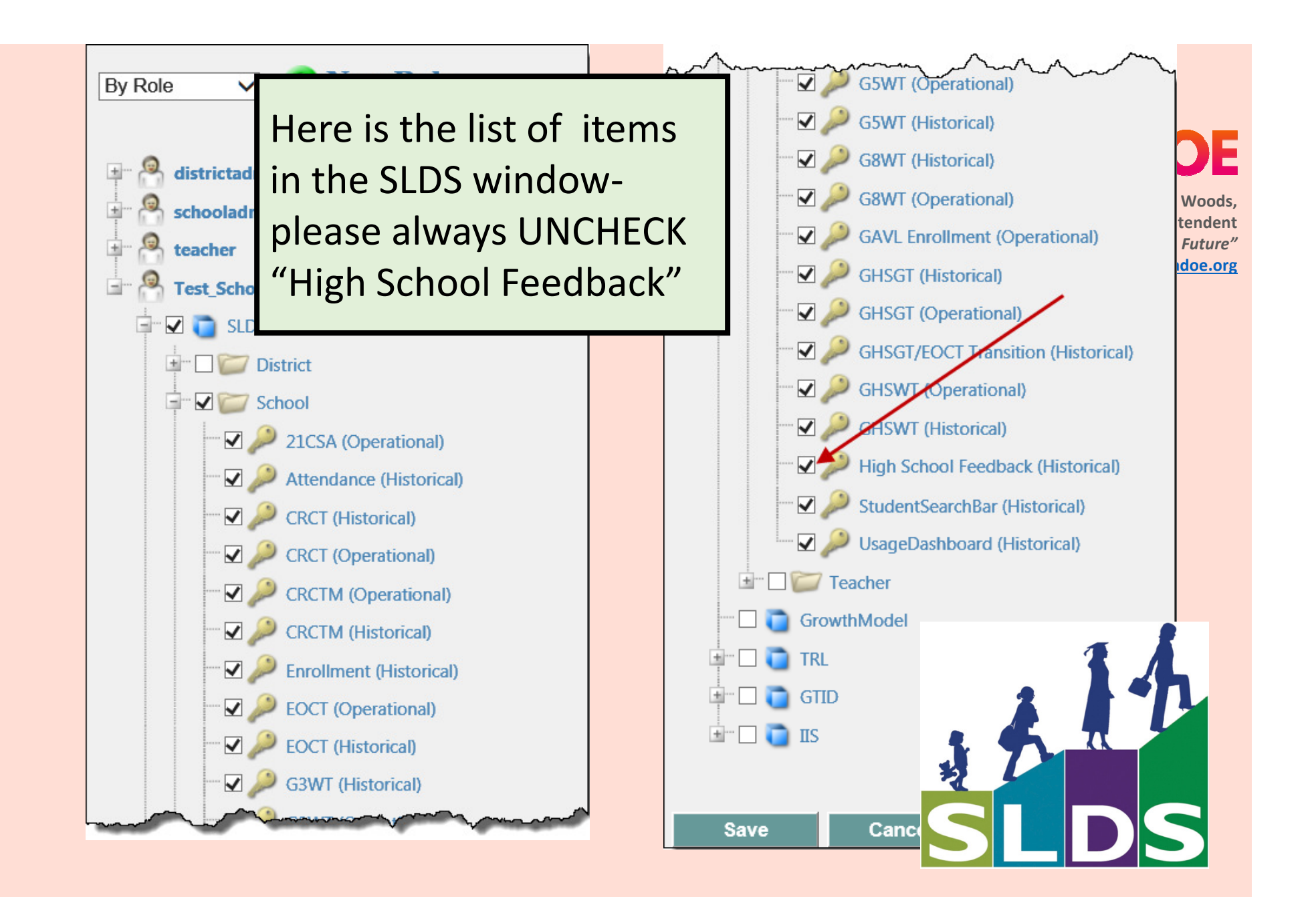

<u>Before</u> new Role can used :

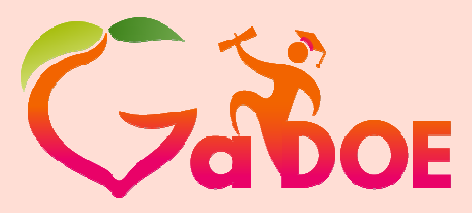

Richard Woods, Georgia's School Superintendent *"Educating Georgia's Future"* gadoe.org

New Role will need to be created using the "Profile Manager" with the correct applications assigned.

New Role will need to be added to your SIS.

Once the New Role has been completed on both sides, the New Role can be used (assigned) to users in your SIS.

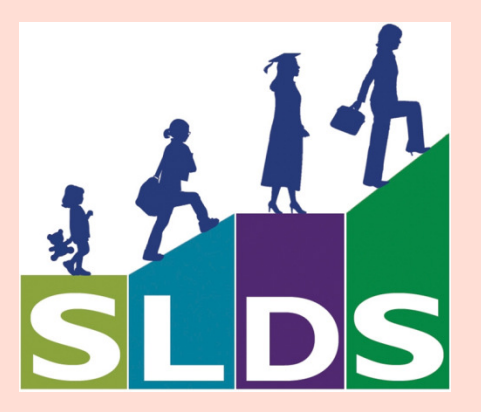

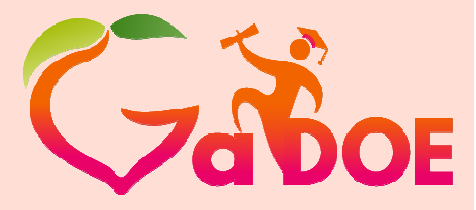

### Assign in PowerSchool

| Search Staff                         |                                                |                                                              |                                        | Vielcome, Test1 DOE   Help   Sign chard Woods,     |
|--------------------------------------|------------------------------------------------|--------------------------------------------------------------|----------------------------------------|----------------------------------------------------|
| ← List (16) ⇒                        | PowerSchool                                    |                                                              |                                        | School: District Office Term: 14-15 Vaperintendent |
| Information                          | Start Page > Staff > Select A Staff Member > S | ecurity Settings - Admin Access and Roles - DOE, Test1 16321 |                                        | ngia's Future"                                     |
| Functions<br>Photo<br>Schedule Satur | Security Settings - Admin Ad                   | cess and Roles - DOE, Test1 16321                            |                                        | gadoe.org                                          |
| Schedule Matrix<br>Security Settings | Teachers and A## Admin Access an               | d Roles Applications                                         |                                        |                                                    |
| Transactions                         | Sign in to Administrative Portion of           | 2                                                            |                                        | è                                                  |
| Custom Screens                       | PowerSchool                                    |                                                              |                                        | *                                                  |
|                                      | Admin Username                                 |                                                              |                                        |                                                    |
|                                      | Admin Password                                 |                                                              |                                        |                                                    |
|                                      | Default Group                                  | Administration (9)                                           |                                        | 2                                                  |
|                                      | Allow Admin Sign in During These Times:        | Any time Allow this user's sovess from                       |                                        |                                                    |
|                                      |                                                | (Choose times between \$5:00 AM and \$0:00 PM)               |                                        |                                                    |
|                                      | Allowed IPs ?                                  |                                                              |                                        |                                                    |
|                                      | Roles and Schools 🔽                            |                                                              |                                        | Add                                                |
|                                      |                                                |                                                              |                                        |                                                    |
|                                      |                                                | School<br>School                                             | Roles (Group Name)                     | Action                                             |
|                                      |                                                | CALE IN CLASSICILIS                                          | Profile Manager (No Group Defined)     |                                                    |
|                                      |                                                | Apple Coving High School                                     | Defaul Group Auzess (Administratur)    |                                                    |
|                                      |                                                | Concentration School                                         | Default Group Access (Administrator)   |                                                    |
|                                      |                                                | Carlo Conty Middle School                                    | Default Group Access (Administrator)   | • • •                                              |
|                                      |                                                |                                                              | I Default Grane, Access (Admin Vegtor) |                                                    |

### Assign in Infinite Campus

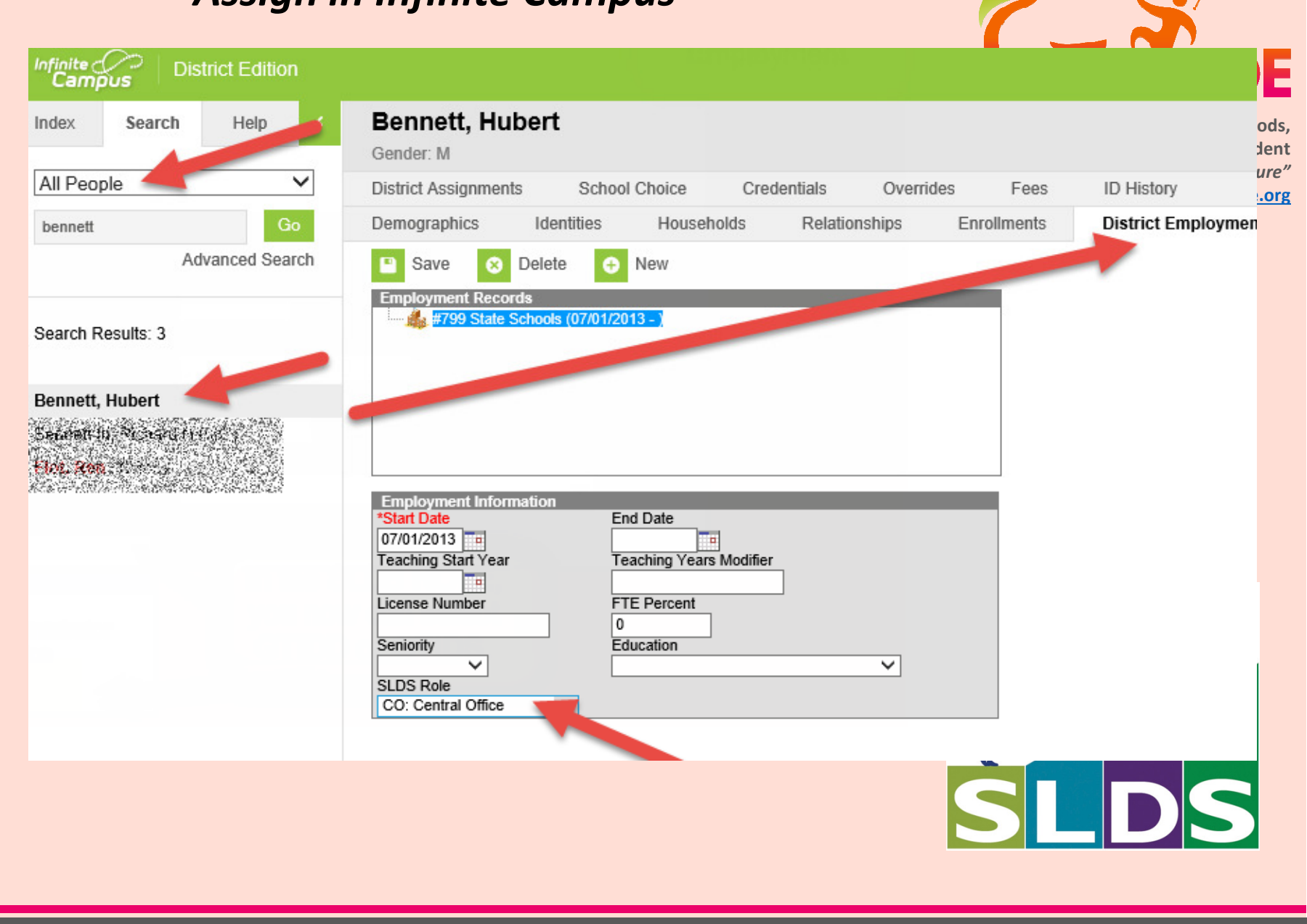

| ROLE ID                  | SLDS     | Online | GTID       | ODS     | Growth | Richard Woo         |
|--------------------------|----------|--------|------------|---------|--------|---------------------|
|                          | 31.03    | IEP    | UTID       | Reports | Model  | Cang Georgia's Futu |
| T: Teacher               | Teacher  | No     | No         | No      | No     | gadoe.              |
| SA: School Administrator | School   | No     | No         | No      | No     |                     |
| CO: Central Office       | District | No     | 1.2        | No      | No     |                     |
| GT: GTIDD                | District | No     | <b>Ver</b> | No      | No     | 2                   |
| GS: GTIDS                | School   |        | Yes        | No      | No     | *                   |
| IEPDA: IEPDA (iep Admin) | District | es I   | No         | No      | No     |                     |
| IEPD: IEPD               | Distric. | Yes    | No         | No      | No     | 7                   |
| IEPS: IEPS               | 54 10    | Yes    | No         | No      | No     |                     |
| IEPT: IEPT               | h a her  | Yes    | No         | No      | No     |                     |
| SchlEPG                  | chool    | Yes    | Yes        | No      | No     |                     |
| COALL                    | District | Yes    | Yes        | Yes     | Yes    |                     |
| COIEPG                   | District | Yes    | Yes        | No      | No     |                     |
| COIEPAG (iep Admin)      | District | Yes    | Yes        | No      | No     | 1 1h                |
| COGO                     | District | No     | Yes        | Yes     | No     |                     |
| COIEPO                   | District | Yes    | No         | Yes     | No     |                     |
| COIEPGO                  | District | Yes    | Yes _      | Yes     | No     |                     |

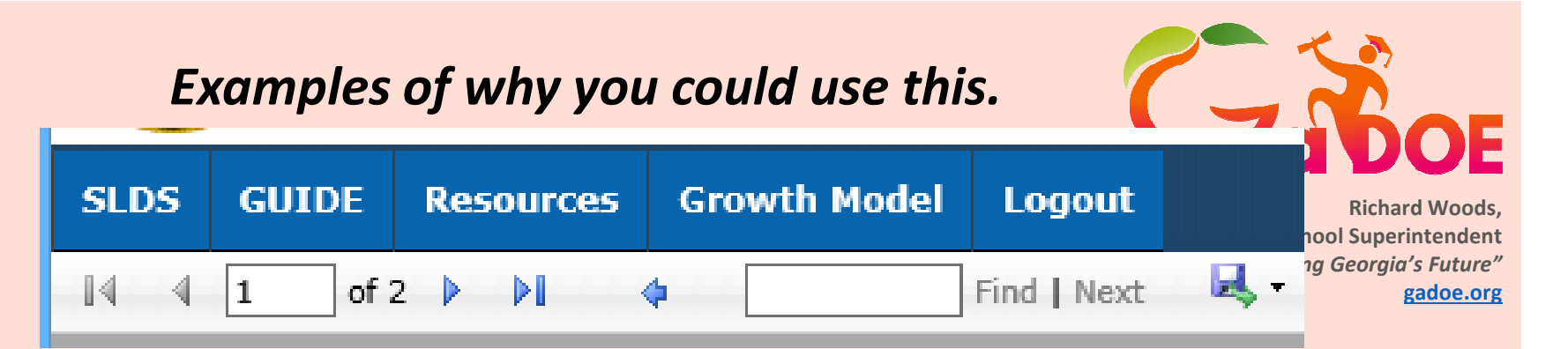

•You may want to create a ROLE to provide access to GUIDE.

- •You my want to create a ROLE to prevent the user from seeing Growth Model.
- •You may want to create a ROLE to allow access to the High School Feedback report

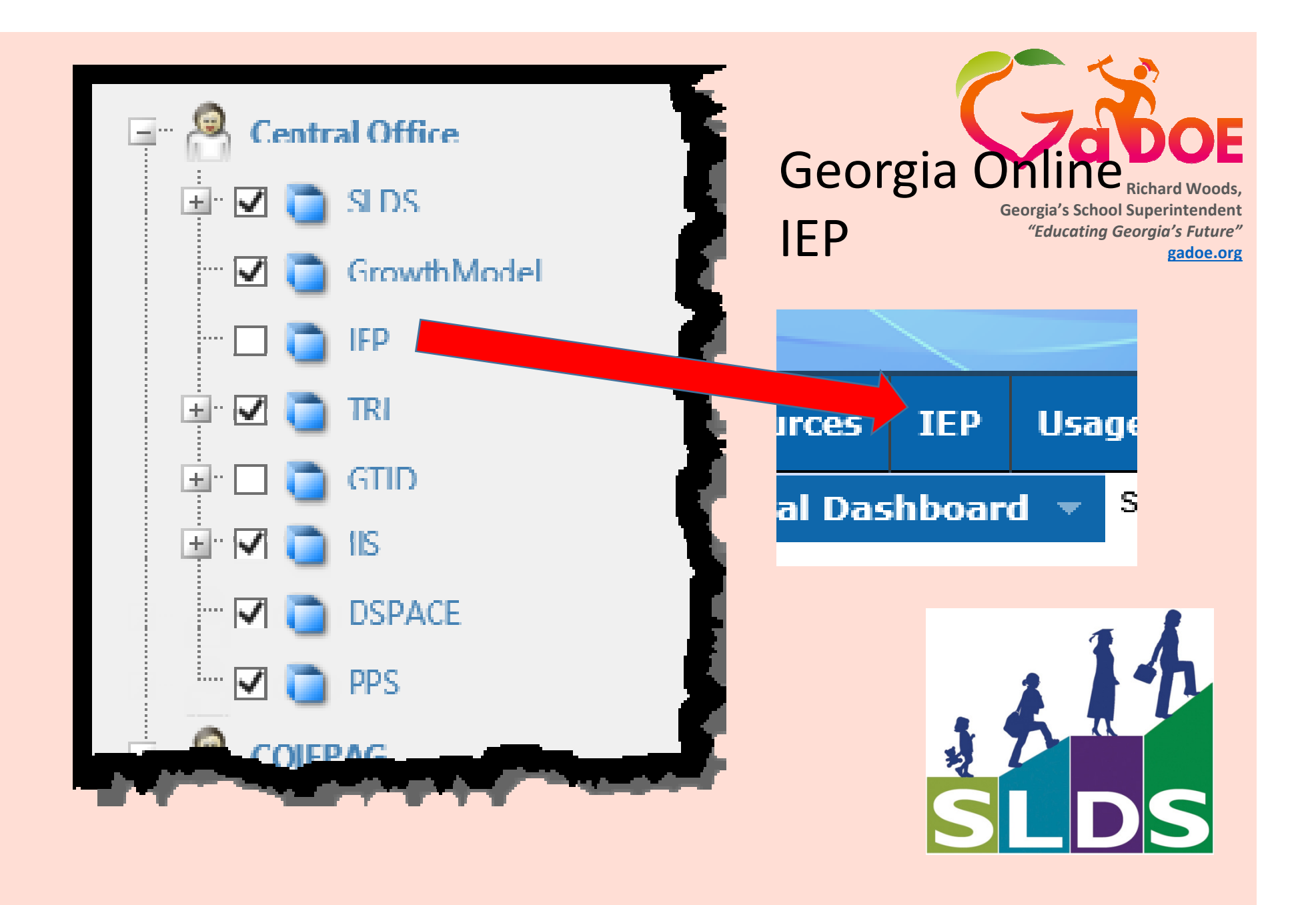

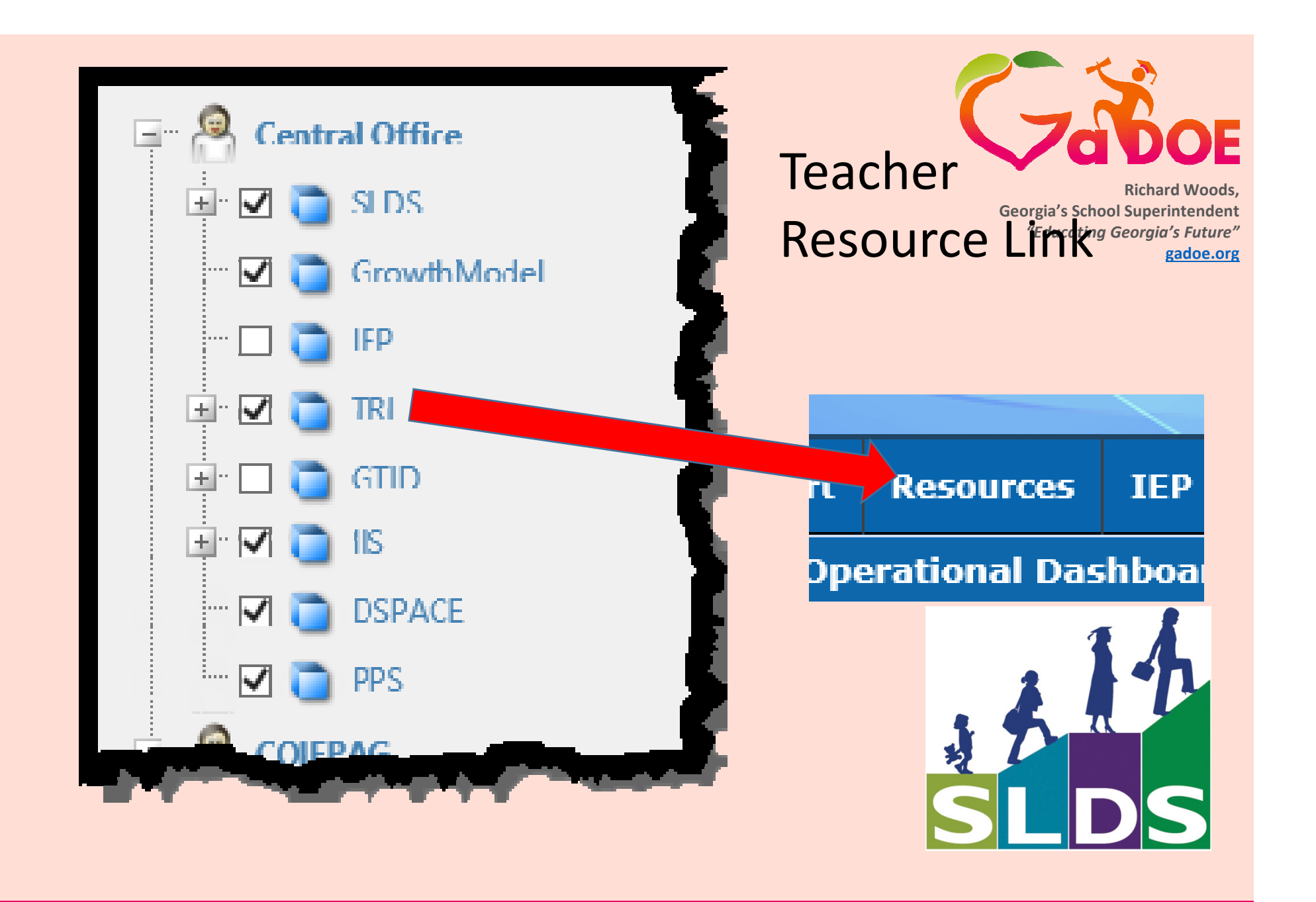

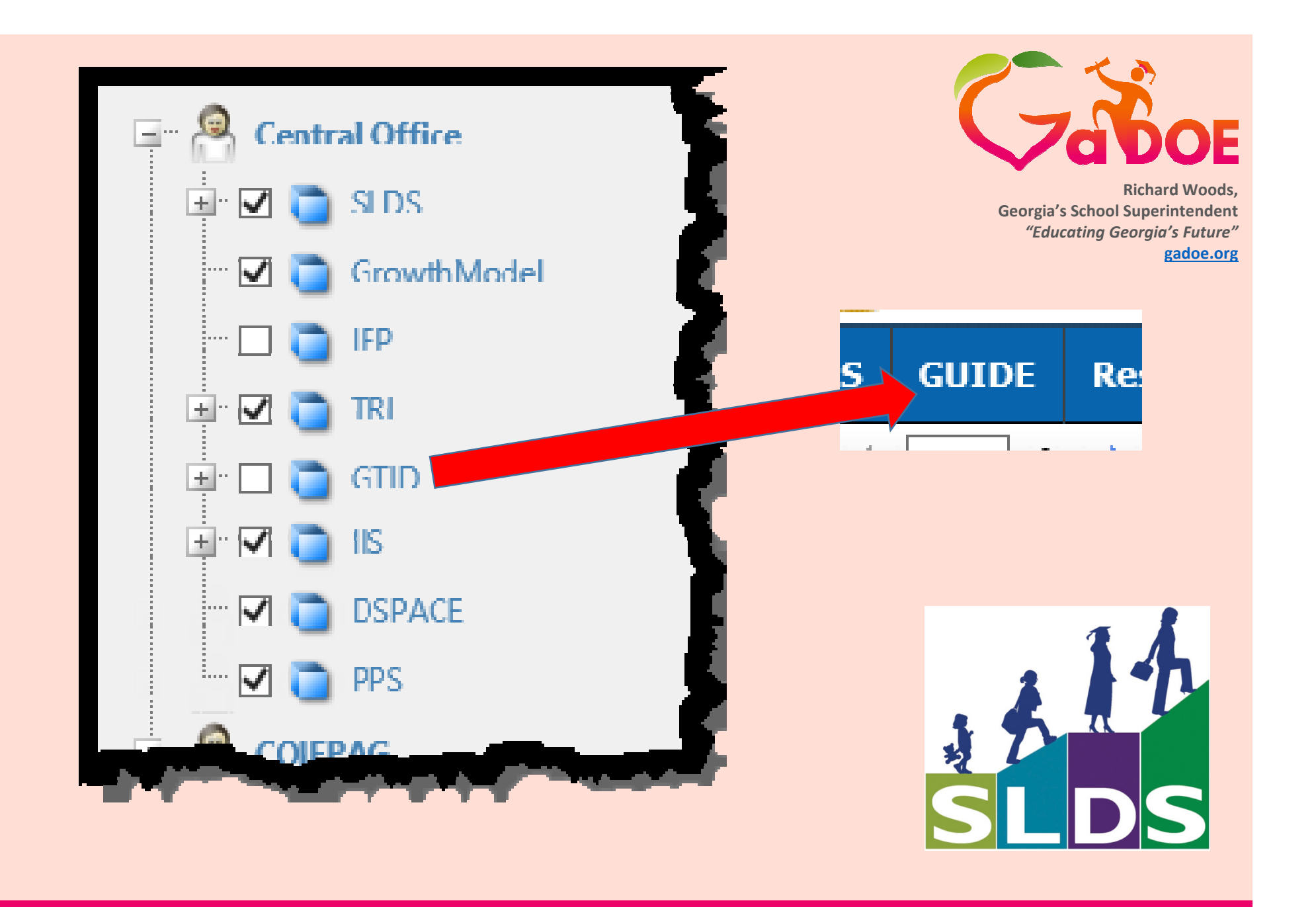

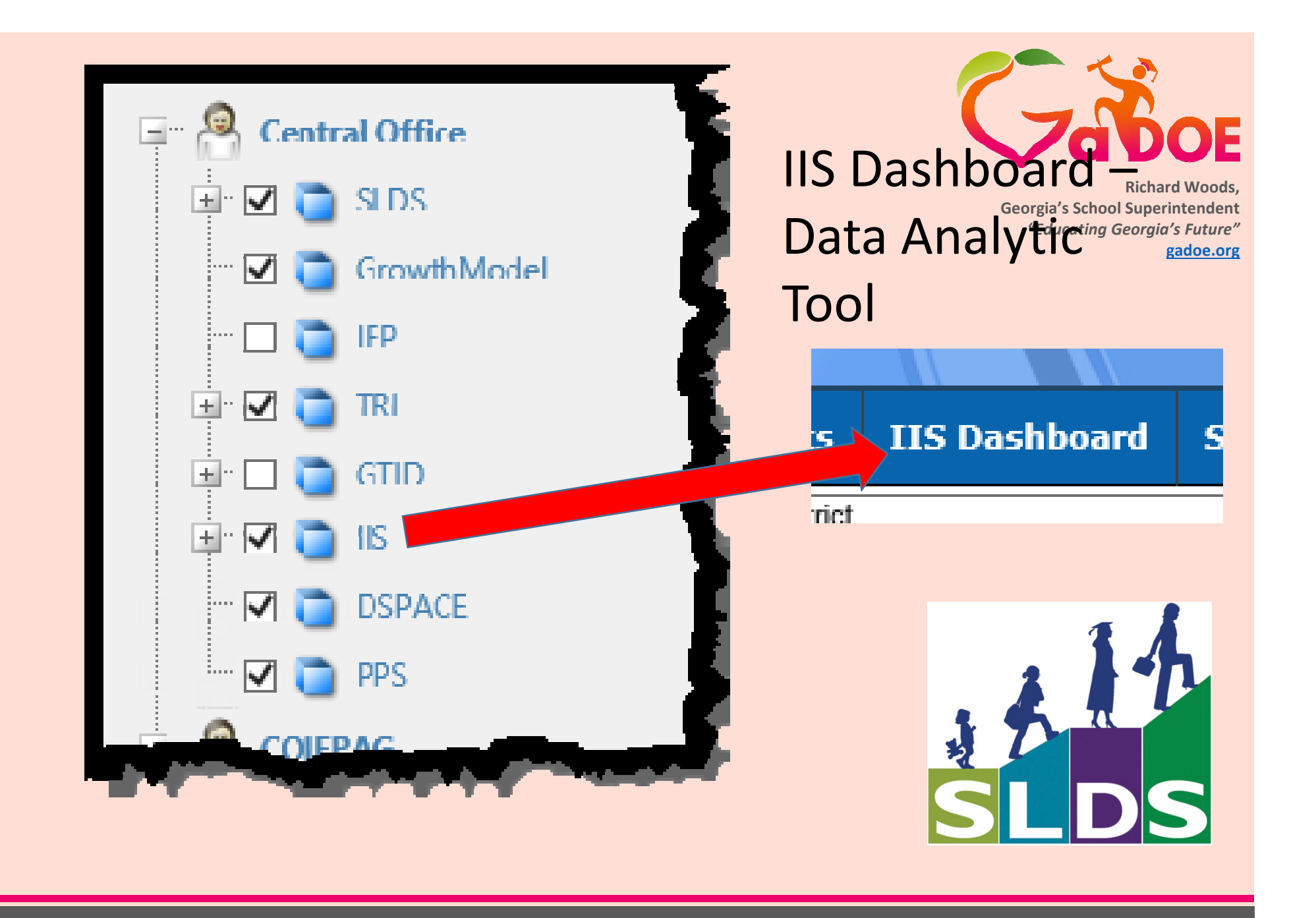

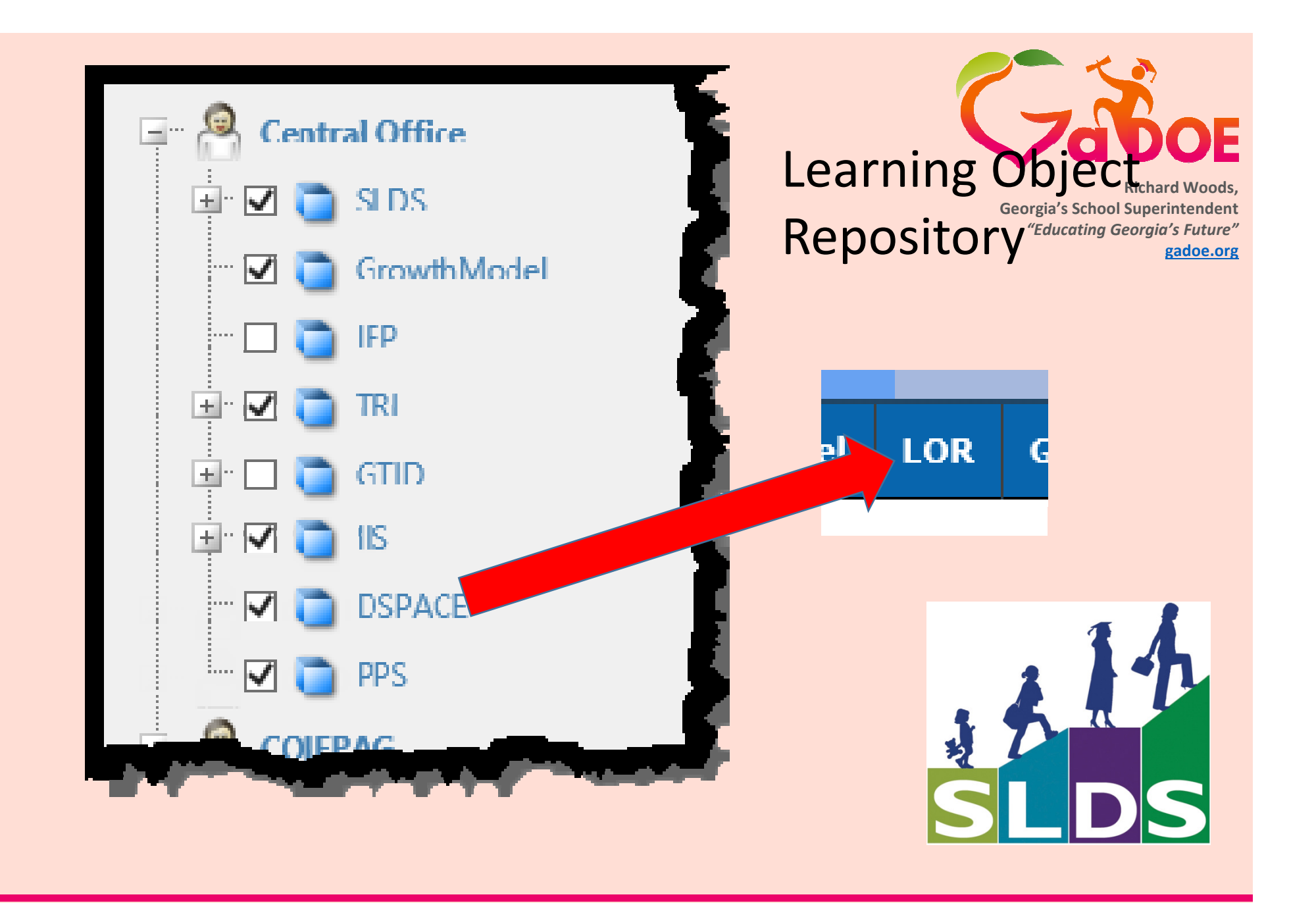

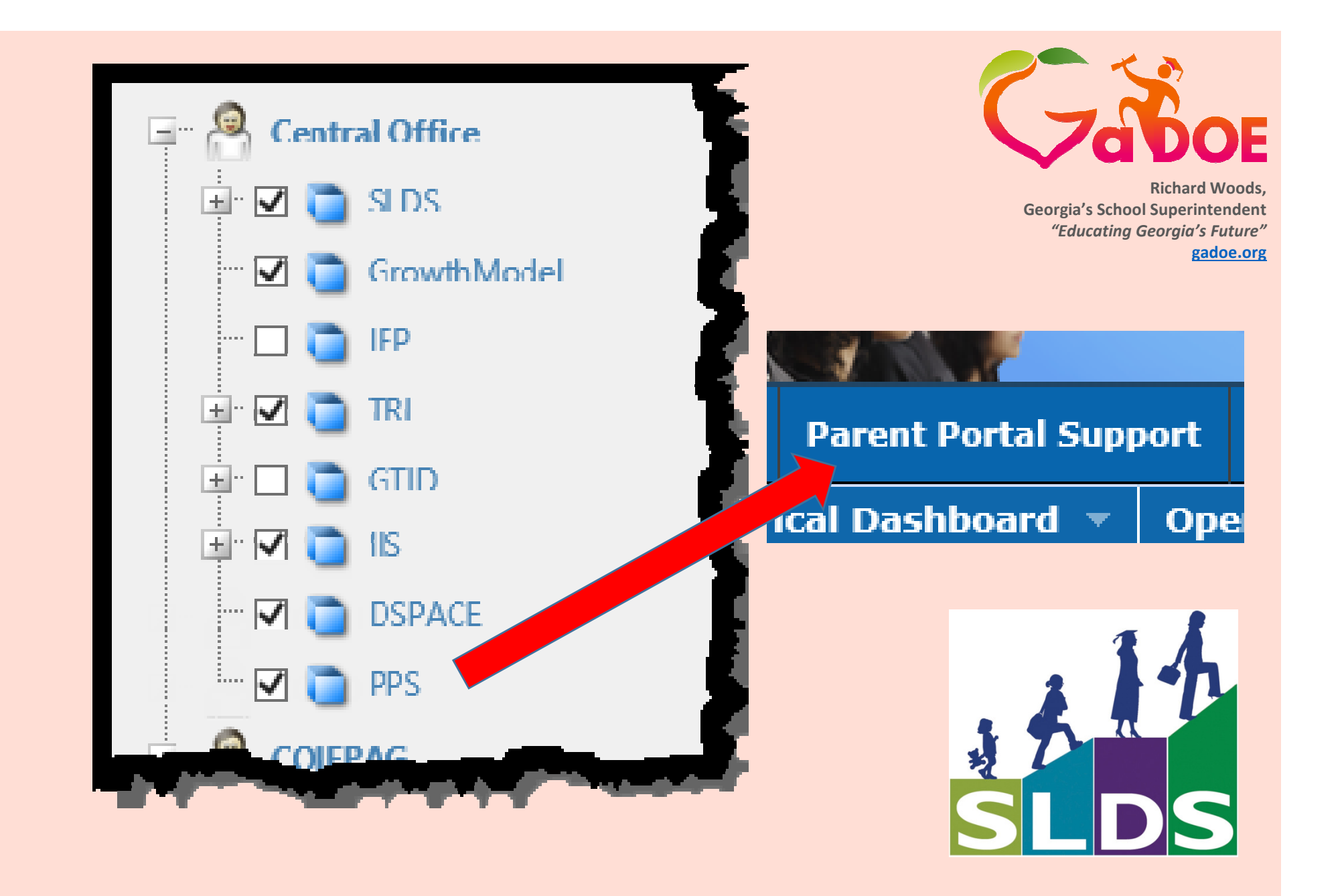

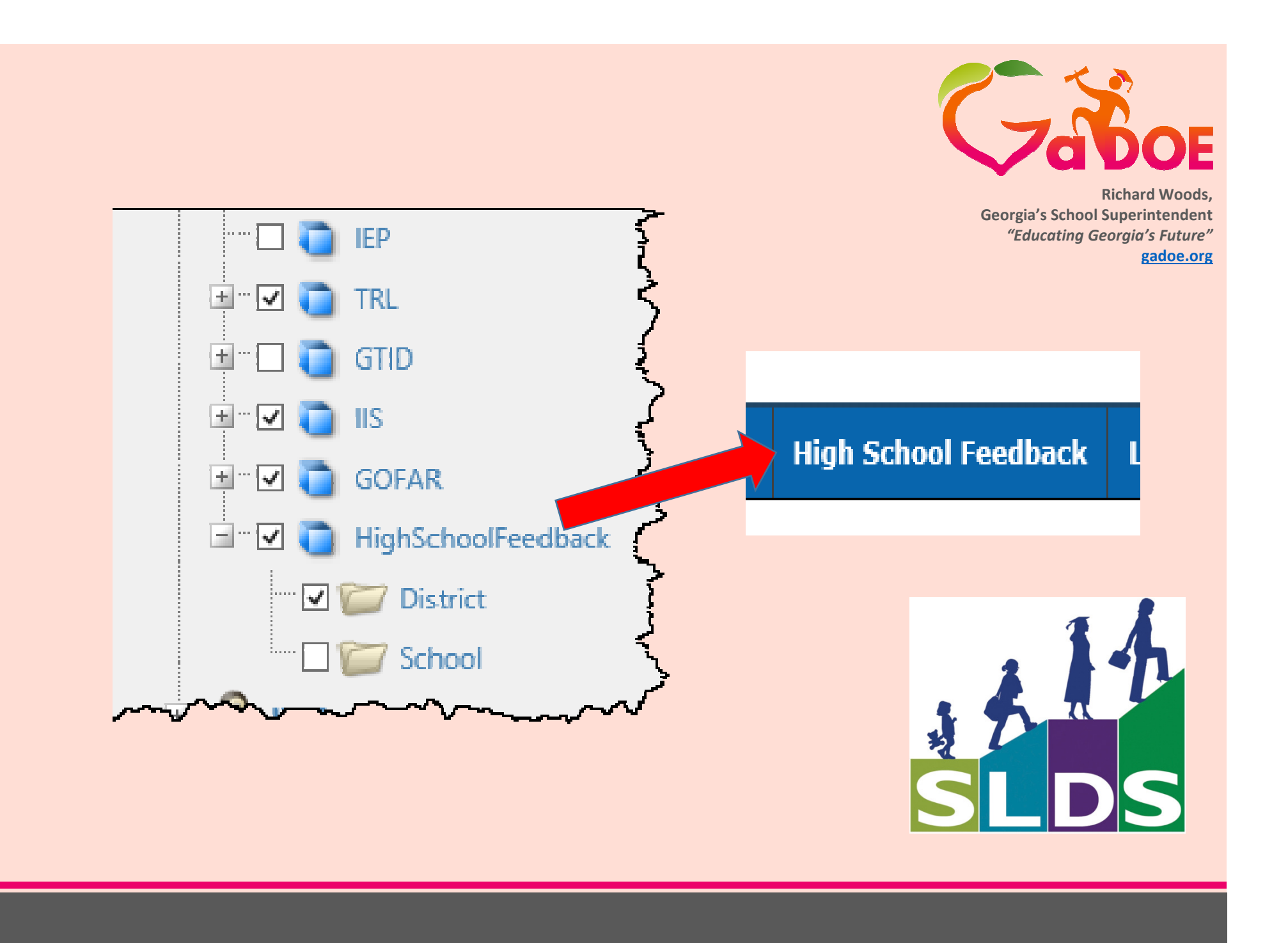

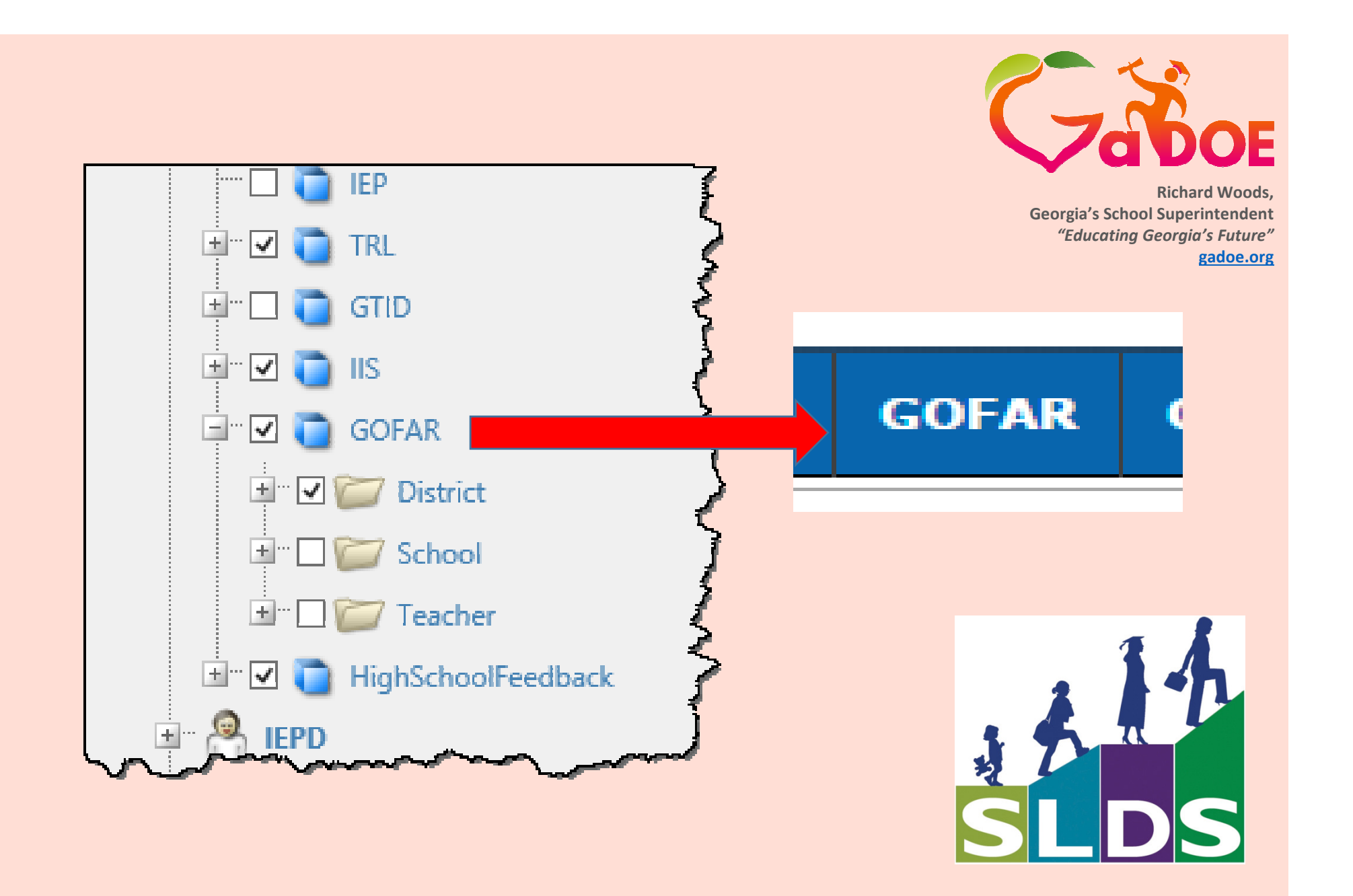

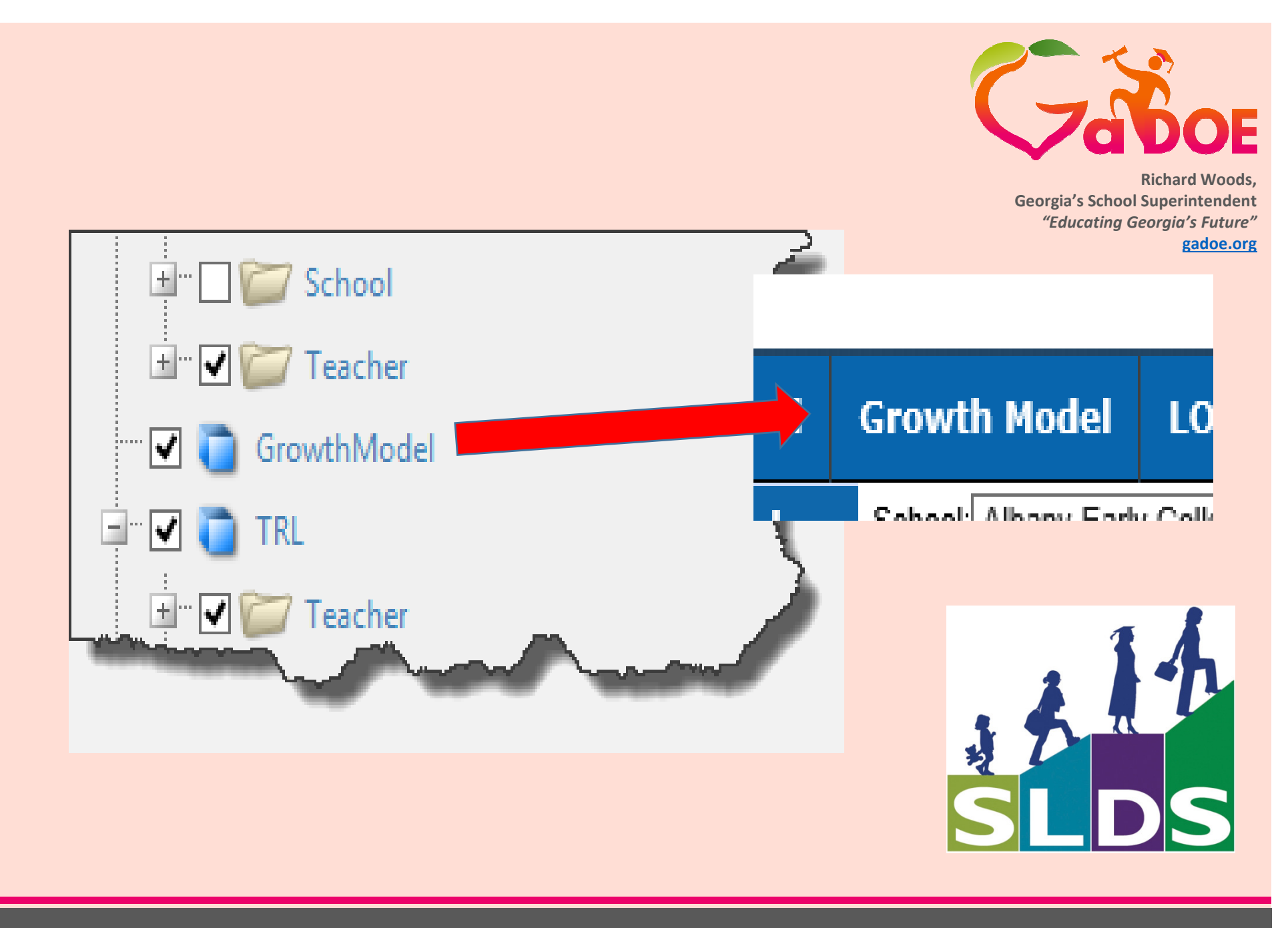

2/26/2015

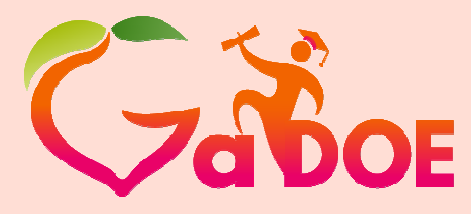

Richard Woods, Georgia's School Superintendent "Educating Georgia's Future" gadoe.org

# For Help or Assistance dTicket@doe.k12.ga.us

## Hubert Bennett

HBennett@doe.k12.ga.us (404) 576-2415 (cell)

bit.ly/SLDS HelpTraining

This concludes this demonstration.

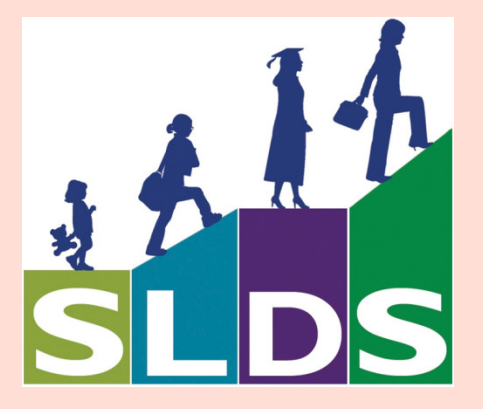